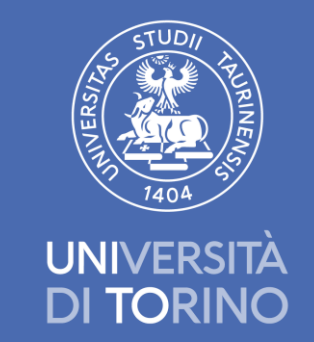

Call for application: CALL TO AWARD 10 "UNITO STUDENTS AT RISK" SCHOLARSHIPS to International Students - Academic Year 2024-2025

HOW TO APPLY ON APPLY@UNITO FOR THE ASSESSMENT OF YOUR FOREIGN QUALIFICATION

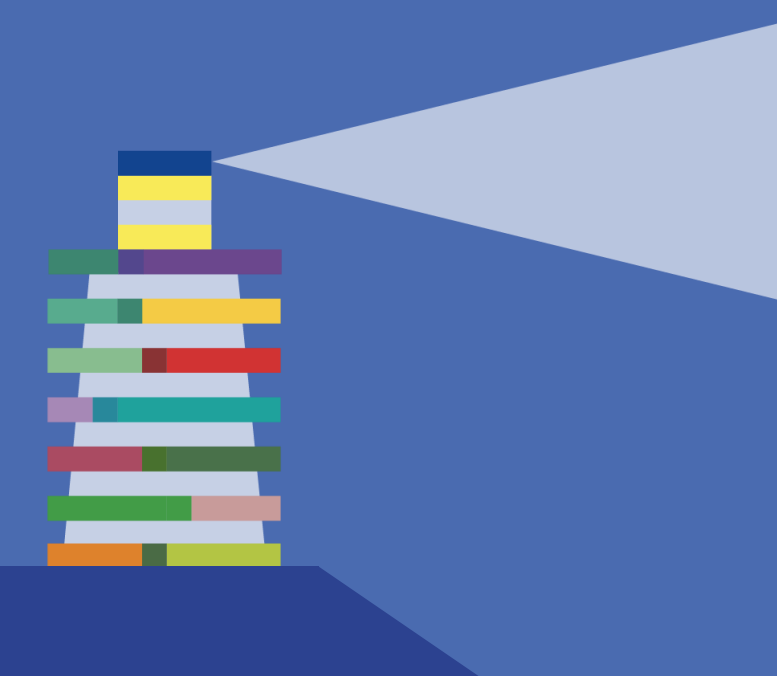

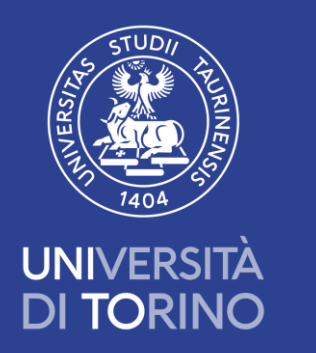

#### DEADLINE FOR APPLICATION (UNITO FOR STUDENTS AT RISK): 9 SEPTEMBER 2024 AT 11:00 a.m. (Italian time)

If you have already applied on Apply@Unito, read the call and apply to the scholarship «UniTO for Students at Risk» including your ID applicant number in the Google Form.

Please, carefully check the admission requirements and the required procedures.

Read the call for competition and the FAQ at: <u>https://en.unito.it/studying-unito/scholarships-international-students</u>

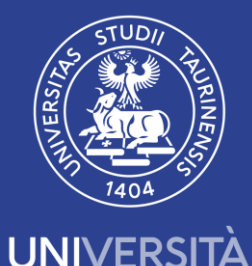

**DI TORINO** 

#### **DEADLINE FOR Apply@Unito APPLICATION:** 21 AUGUST- 4 SEPTEMBER 2024

(only for those students who have not submitted their application yet)

If you haven't applied on Apply@Unito yet, please follow the instructions provided in the next slides.

After the registration on Apply@Unito platform (<u>step 3</u> of this tutorial), you will see your ID Applicant number on the top right side of the webpage. Please enter it in the Google Form for the scholarship application. The deadline for applying to the scholarship call is **9 September 2024 h. 11:00 a.m. (Italian time)** 

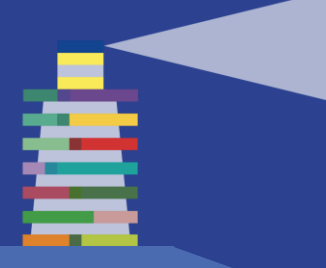

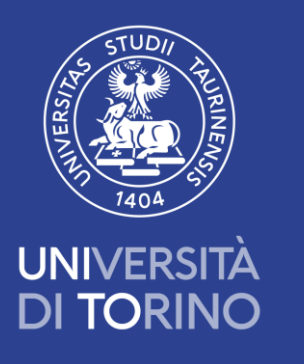

## 1.Check the admission requirements for the program of your interest

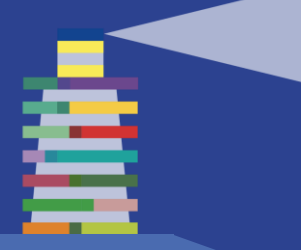

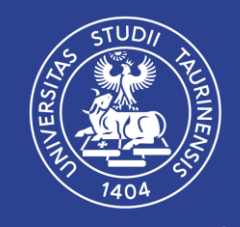

UNIVERSITÀ DI TORINO

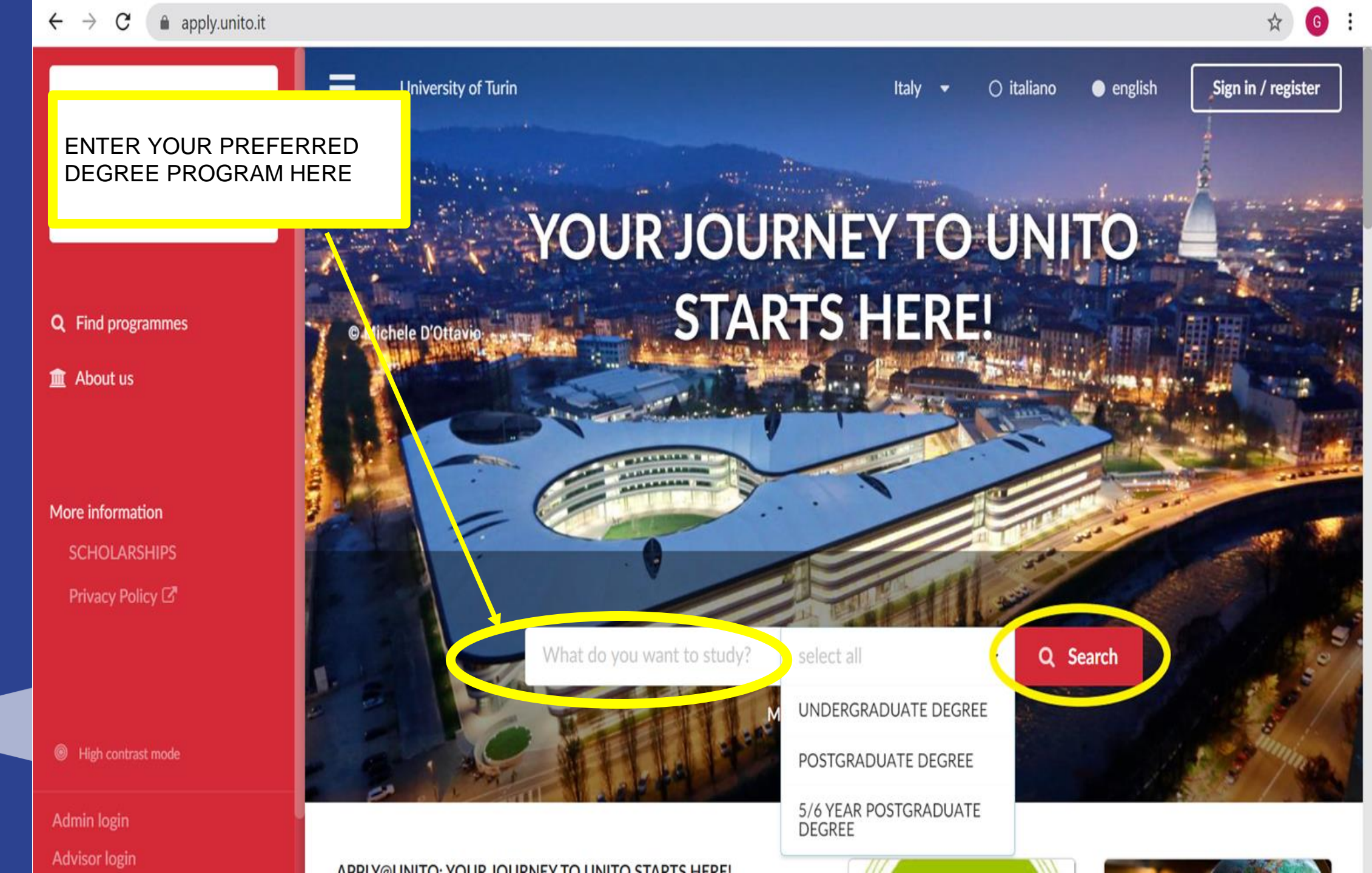

Ē

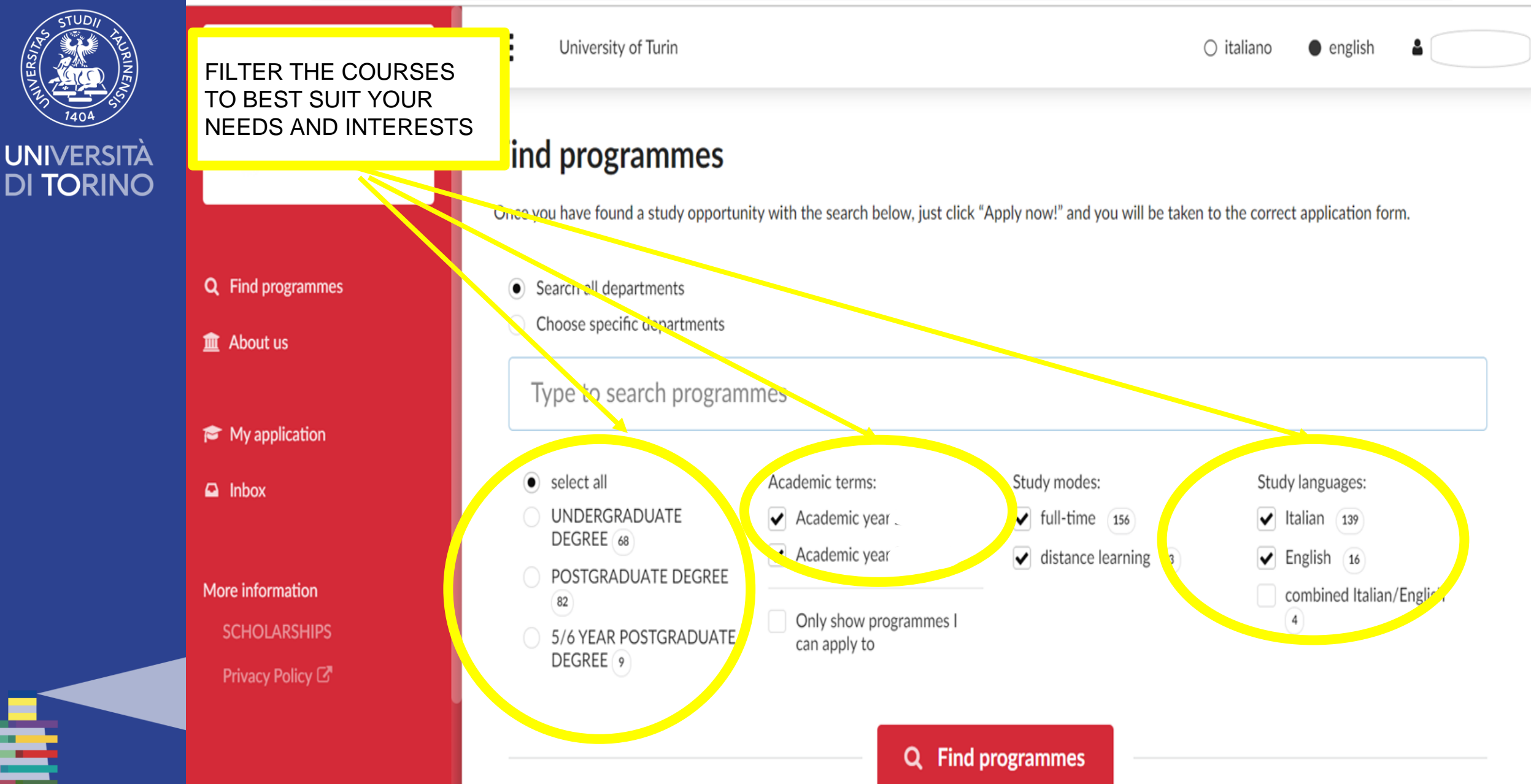

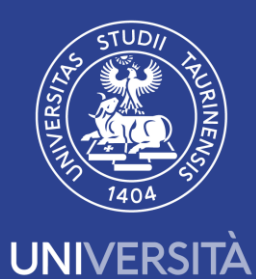

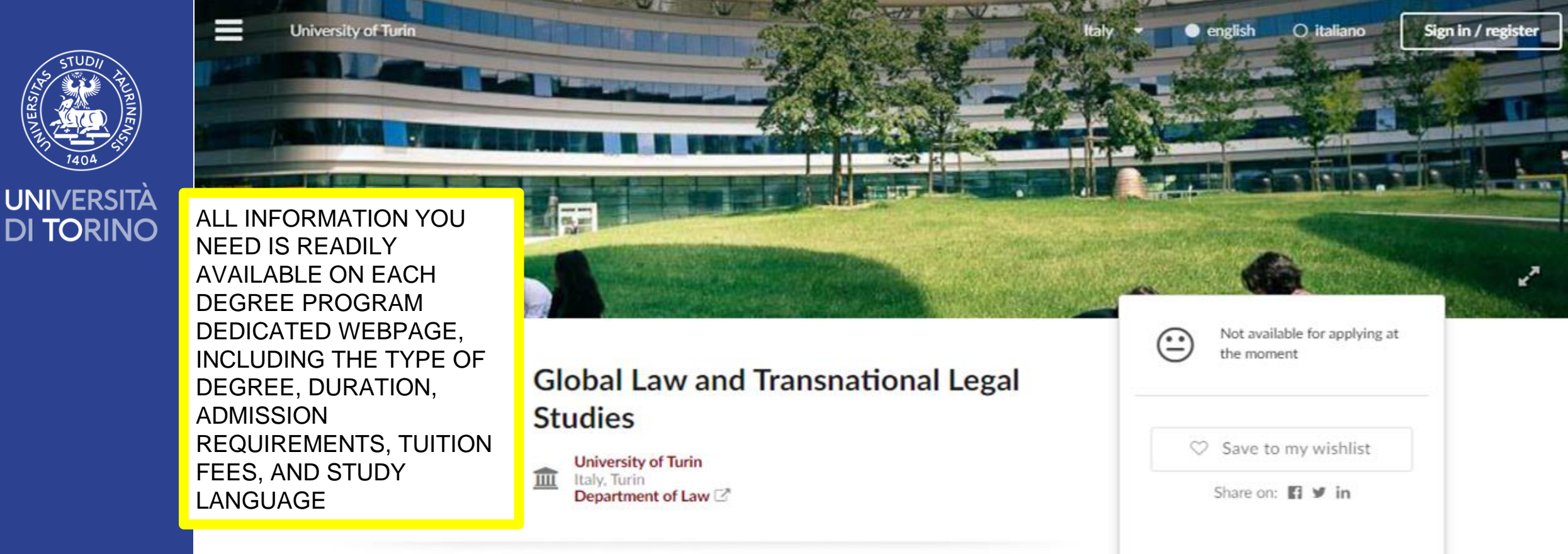

| Study location   | Turin                                                                                                    | Application deadlin<br>to citizens of: Italy |  |
|------------------|----------------------------------------------------------------------------------------------------|----------------------------------------------|--|
| Туре             | UNDERGRADUATE DEGREE, full-time                                                                                         |                                              |  |
| Nominal duration | 3 years. The enrolment conditions, full-time or part-time is chosen year by<br>year and accordingly changes tuition fee |                                              |  |
| Study language   | English                                                                                                    |                                              |  |
|                  | €2,800 per year Convert                                                                                                 |                                              |  |
|                  | Per l'anno accademico l'importo del contributo studentesco era compreso tra 156€ e 2.800€ all'anno.                     |                                              |  |
| Tuition fee      |                                                                                                    |                                              |  |

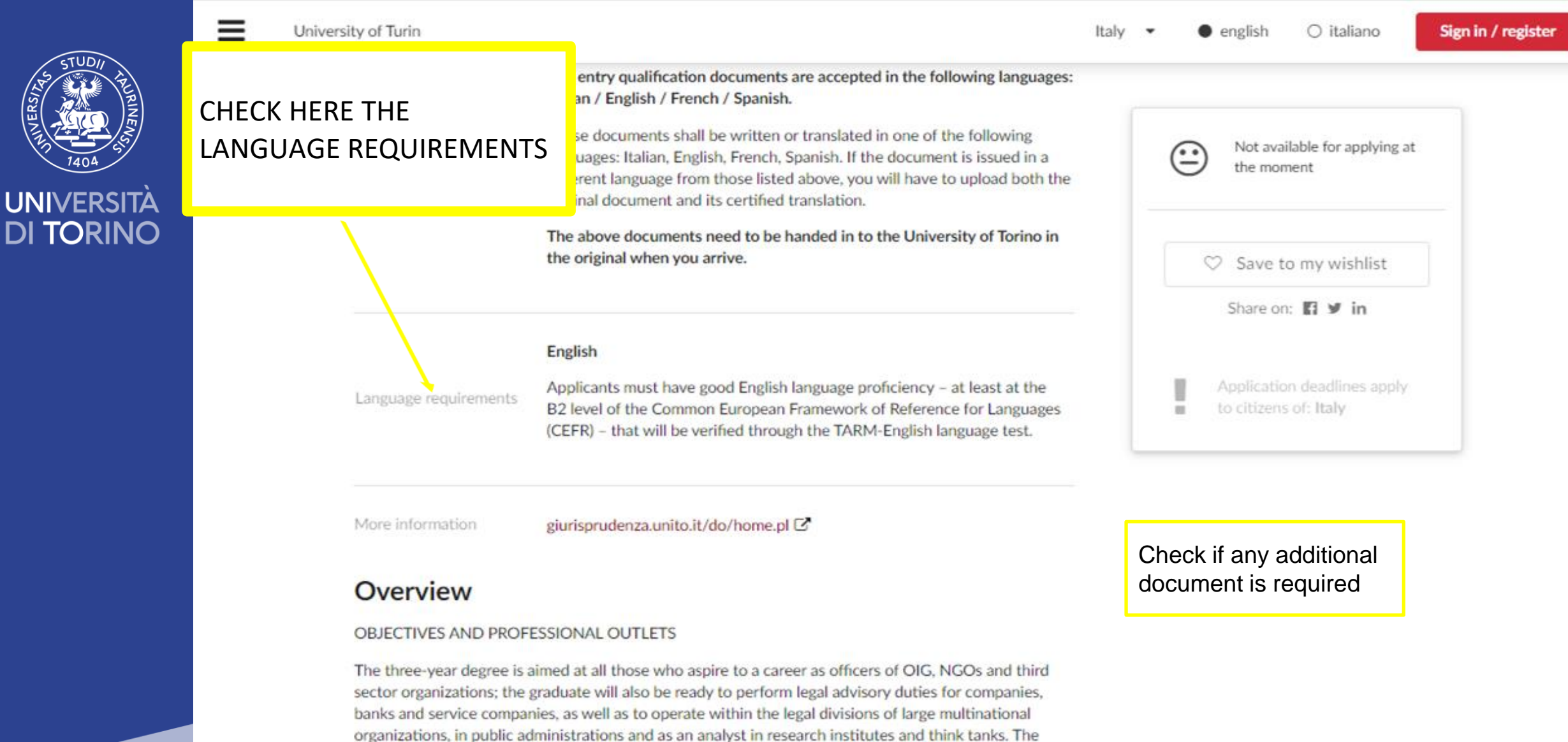

roles that the graduate will be able to fill are specifically: OIG: coordination of activities in various areas, legal advice.

NGOs and third sector: operator / project manager; coordination tasks in various fields, legal advice.

Company / Bank / Services: legal consultant, internationalization expert, business development, commercial, international relations, business organization, social responsibility.

Multinational organizations: operators within the legal divisions and in other positions of the company

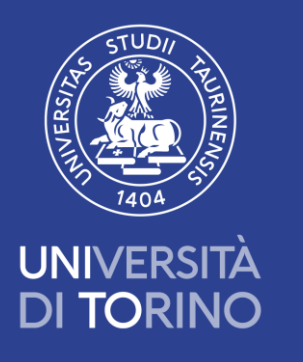

## 2. Check requested documents

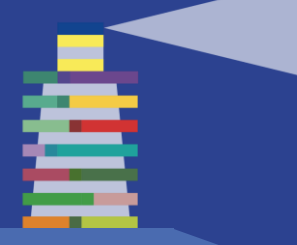

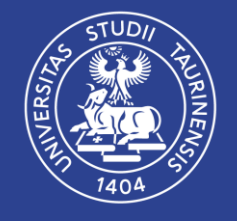

#### UNIVERSITÀ DI TORINO

Q Find programmes

HERE YOU CAN SEE

WHICH DOCUMENTS ARE

REQUIRED TO SUBMIT YOUR APPLICATION

🏦 About us

More information

Privacy Policy 🗹

High contrast mode

Admin login Advisor login University of Turin

#### PLY@UNITO: YOUR JOURNEY TO UNITO STARTS HERE!

ease note: this website and procedure are reserved to applicants holding a reign study qualification

Please follow these steps:

- have a look at our 150+ degree programs to get all necessary information and make sure you fulfill all requirements;
- check the list of required documents you'll have to attach to your application;
- carefully fill in your application: please be as precise and accurate as possible, and keep in mind that you can apply for up to 2 degree programs only;
- Once the application is complete, make sure to click on SUBMIT within the deadlines!

Applications sent must be complete of all the documentation required. Incomplete applications will not be considered and it will not be possible to apply again for the academic year Please be aware that you may be requested to upload further documents/data.

#### **Featured Programmes**

#### UNDERGRADUATE DEGREE

#### Business & Management

UNDERGRADUATE DEGREE, full-time file Department of Management

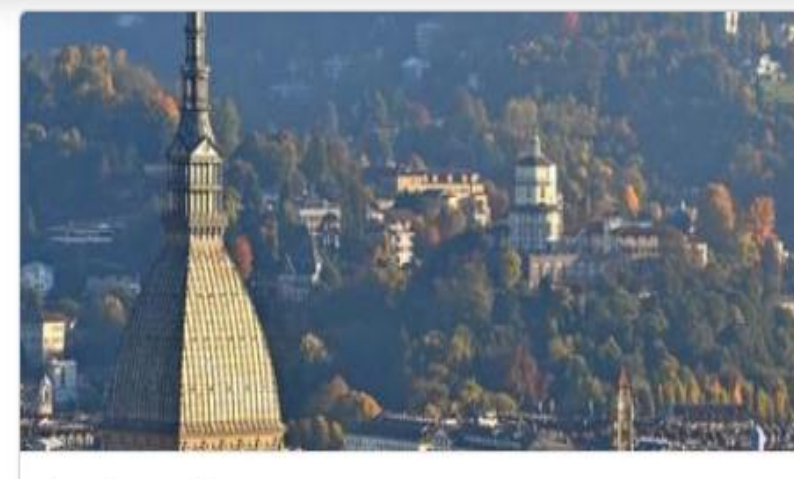

#### Apply now!

Applications for International students for the academic year are now open!

Read more ...

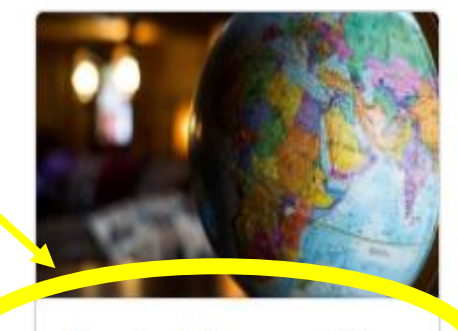

**Required documentation** 

Admission rounds

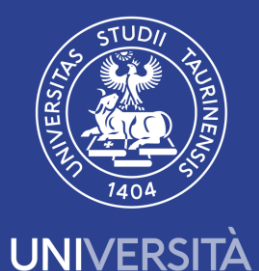

**DI TORINO** 

≞

#### HERE YOU CAN SEE WHICH STUDY DOCUMENTS ARE REQUIRED BASED ON YOUR COUNTRY OF ORIGIN

#### **Required documentation**

What should I upload in my online application?

Make sure to upload **the necessary documentation** in your online application before submitting it within the deadlines. **Check here** the documents required depending on your foreign education system.

n addition, for postgraduate degree programs only:

- motivation letter in English/Italian;
- additional documents required by some specific postgraduate degree programmes (please refer to "Entry qualification", "Language requirements" and "Other requirements" in the degree program description), such as: minimum credit requirements and English language certifications;
- further optional documentation: degree programme syllabus (course description) issued by the foreign Institution/University, provided with a translation into Italian, English, French or Spanish.

All documents uploaded in your online application are accepted in Italian, English, French or Spanish. If your documents are issued in a different language, an official translation in one of the above-mentioned languages is also required.

Once you have submitted the application, please be aware that we might require you to upload further documents (declaration of value, statement of verification, statement of comparability issued by CIMEA, etc.).

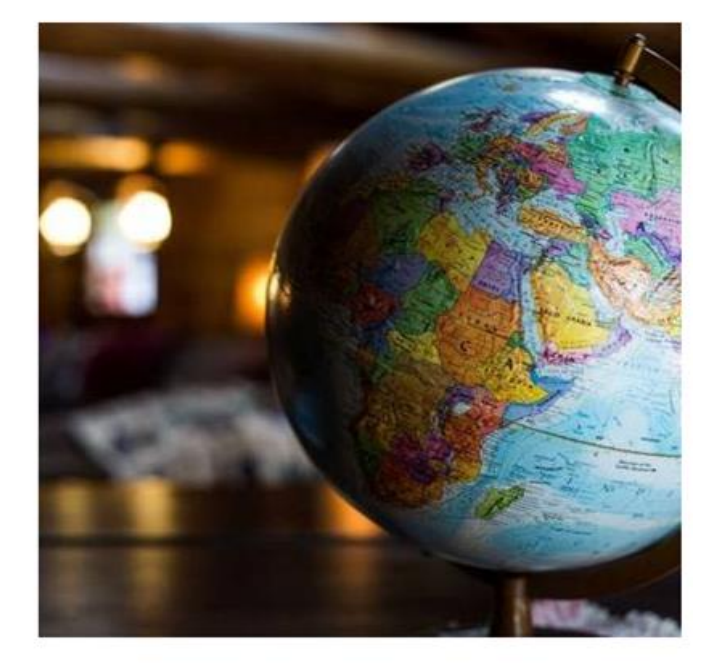

Please be aware that during the enrolment step, the International Students Office might request further documentation in addition to what was presented by applicants during the application step.

11 Jan 2023

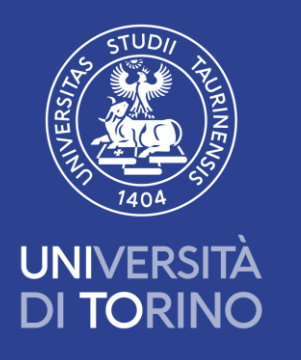

# 3.Go back to Apply@Unito homepage and register

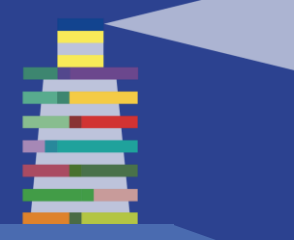

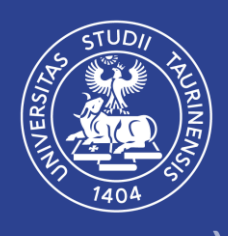

UNIVERSITÀ DI TORINO

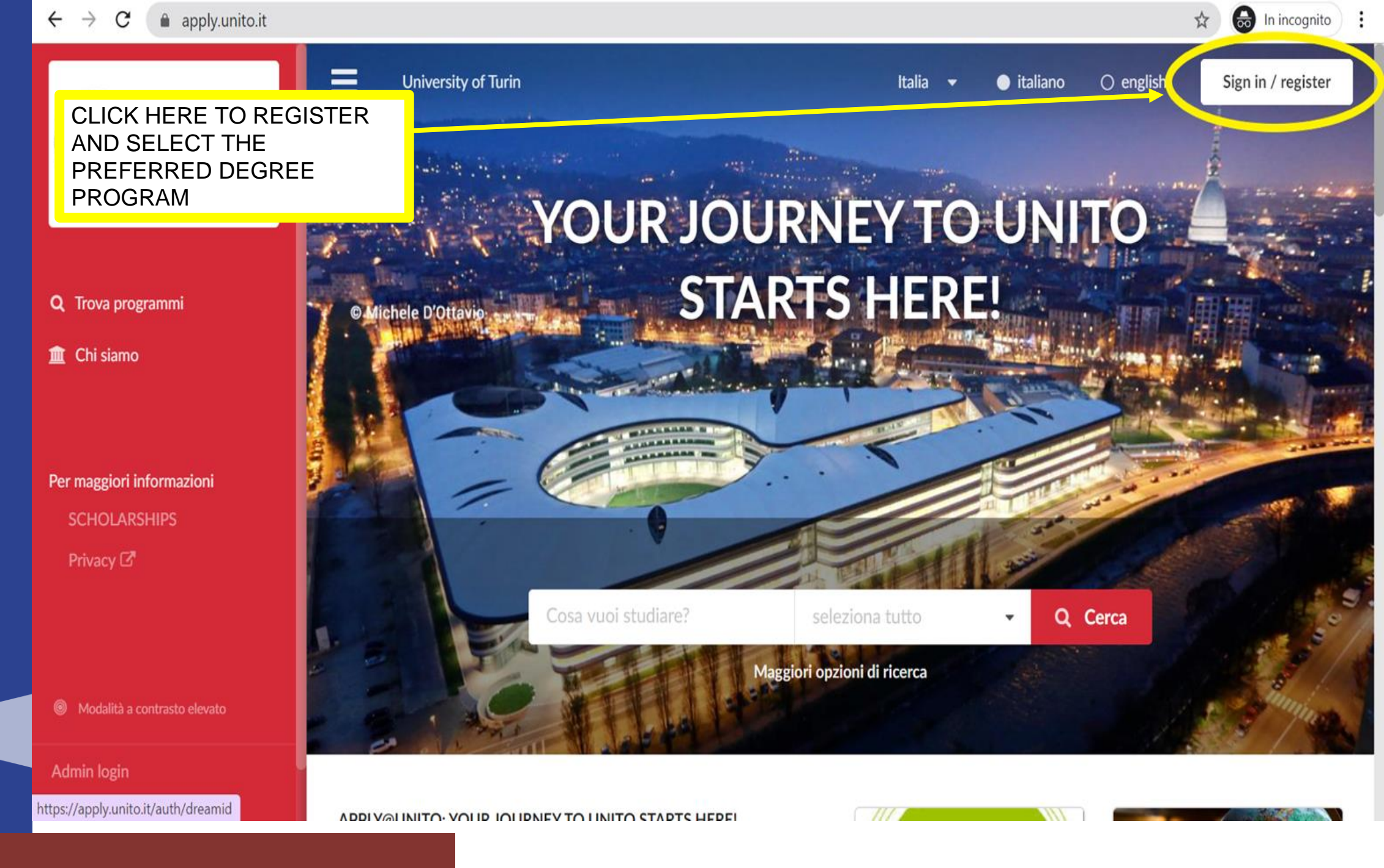

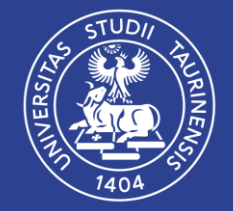

 $\leftrightarrow \rightarrow G$ 

#### UNIVERSITÀ DI TORINO

PLEASE MAKE SURE TO FILL IN ALL OF YOUR PERSONAL INFORMATION, ESPECIALLY THE FIELDS MARKED BY A RED **ASTERISK** (WHICH ARE MANDATORY). YOU HAVE TO ENTER YOUR COMPLETE NAME AND SURNAME AS INDICATED IN YOUR PASSPORT/ID DOCUMENT. **Q** Find programmes 🟦 About us ➢ My application 1 Tasks 3 Inbox 1 Finances 1 More information **SCHOLARSHIPS** Privacy Policy 🗹

**apply.unito.it**/application/edit/id/26390#/profile

| ersity of Turin |                                                           | ⊖ italiano ● english 🛔                                   |
|-----------------|-----------------------------------------------------------|----------------------------------------------------------|
| Priorities      |                                                           |                                                          |
| Profile         | Enter your personal information.                          |                                                          |
| Contacts        | Given name *                                              | Identification document                                  |
| Education       |                                                           | * Passport card                                          |
| Languages       | Middle name                                               | Please choose your primary identification document type. |
| Documents       |                                                           | Passport                                                 |
| Other           | Family name *                                             | Passport number                                          |
| Checklist       |                                                           |                                                          |
|                 | Please write your name exactly as shown in your passport. | Issue date (yyyy-mm-dd)                                  |
|                 |                                                           | Date                                                     |
|                 | Gender *                                                  | Expiry date (yyyy-mm-dd)                                 |
|                 | Please choose                                             | Date                                                     |
|                 | Citizenship *                                             | Country of issue                                         |

Choose a country

G

☆

-

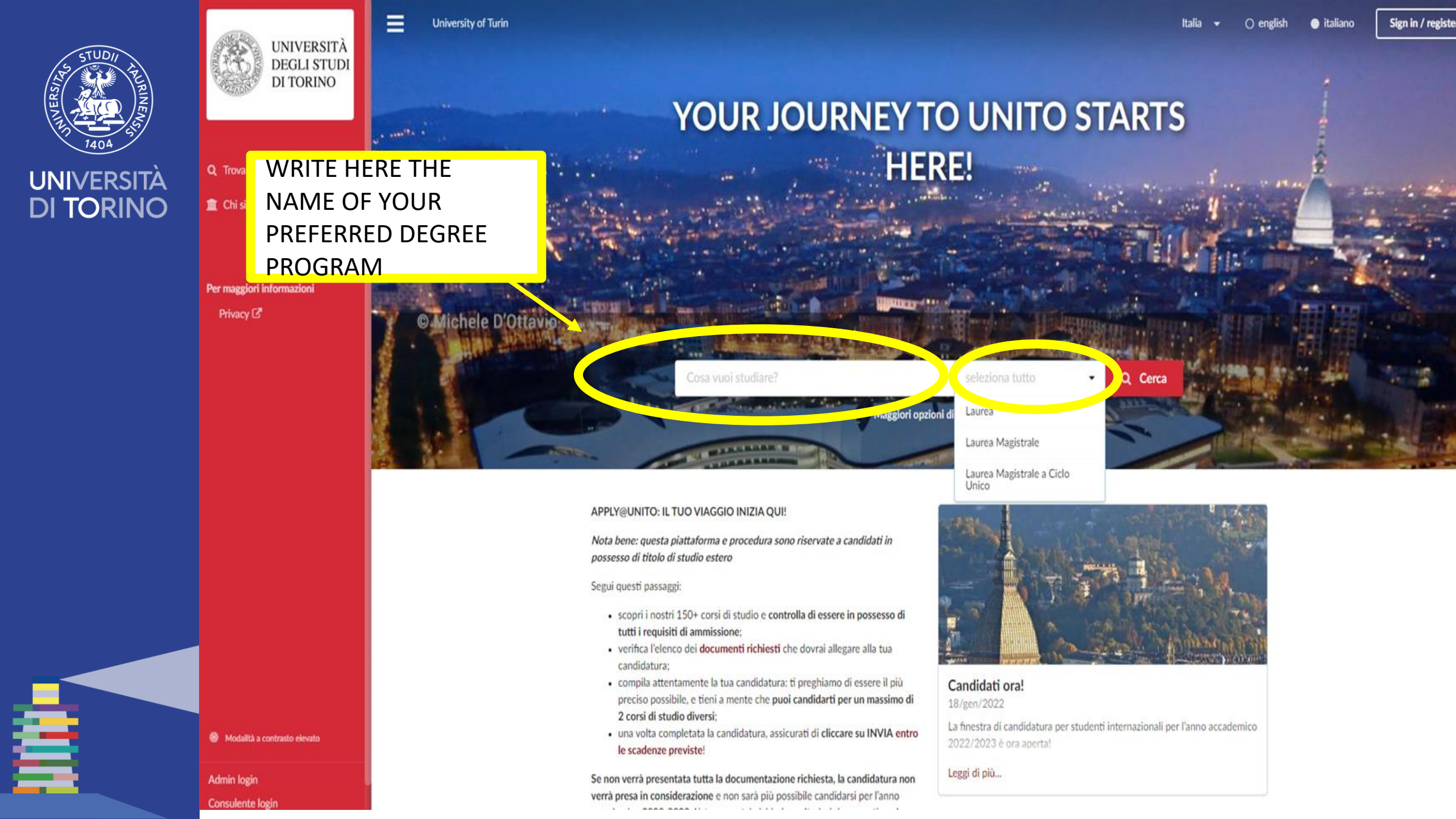

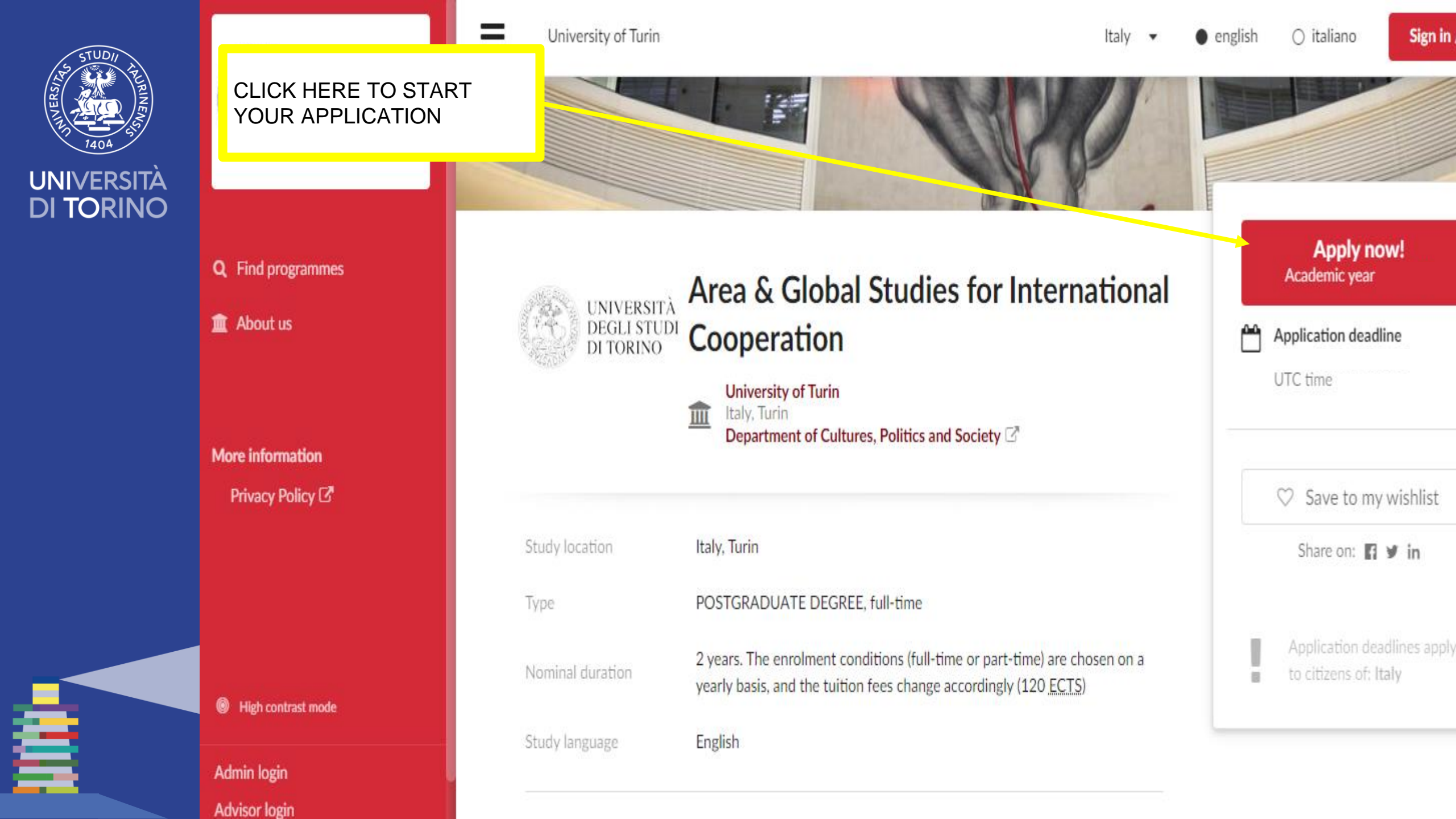

#### $\leftarrow \rightarrow \mathbf{C}$ ( $\mathbf{\hat{e}}$ apply.unito.it/application/edit/id/26390#/checklist

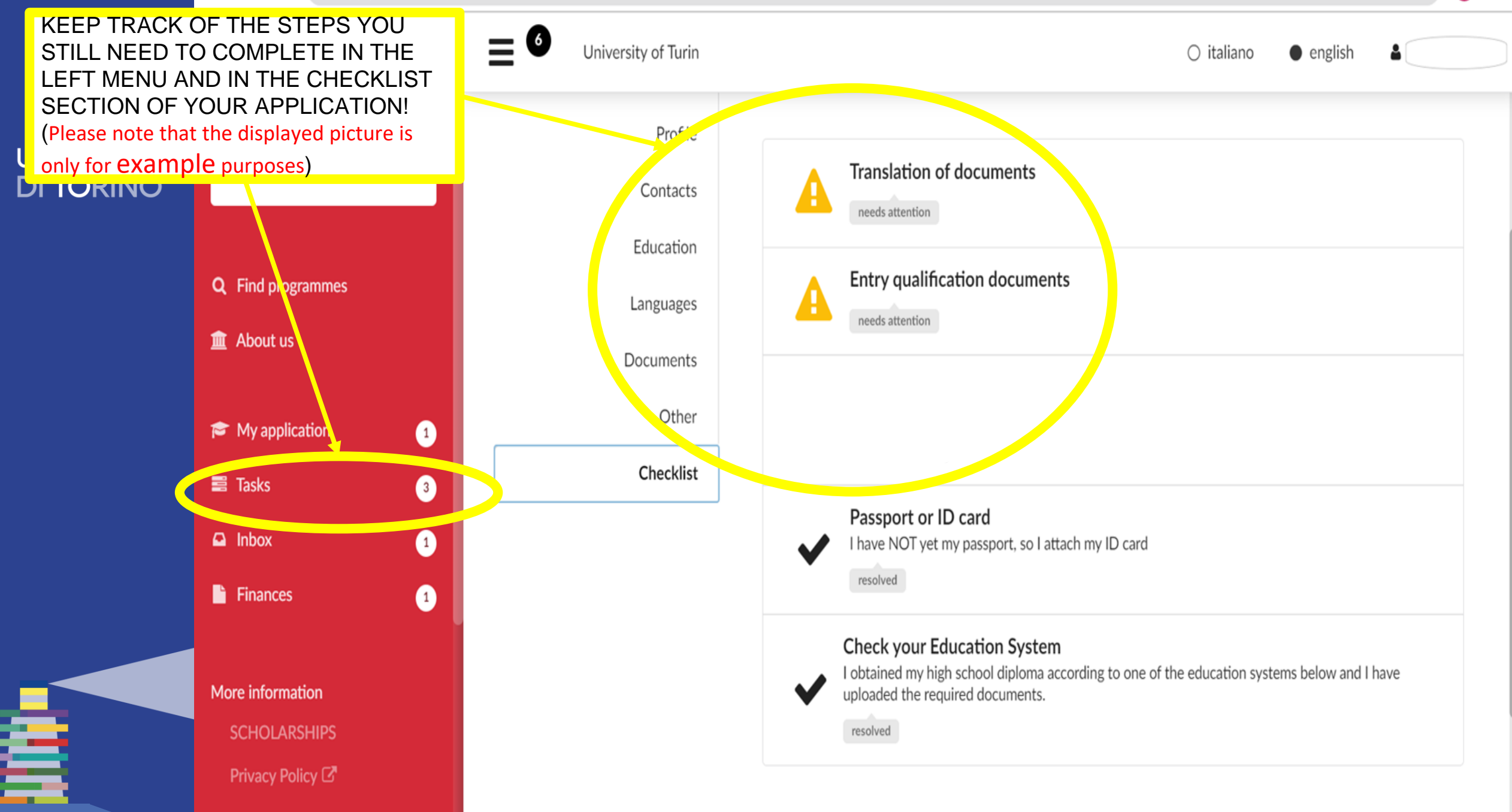

G

#### $\leftarrow$ $\rightarrow$ C (a apply.unito.it/application/edit/id/26390#/checklist

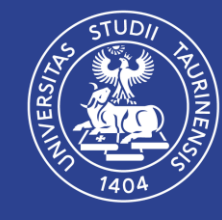

| JN   | VE | RS | 517 | À |
|------|----|----|-----|---|
| DI . | TO | RI | N   | 0 |

| UNIVERSITÀ<br>DEGLI STUDI<br>DI TORINO                                | University of Turin             | 🔿 italiano 🛛 🖷 english 🔒                                                                                                    |
|-----------------------------------------------------------------------|---------------------------------|----------------------------------------------------------------------------------------------------|
|                                                                       | Profile<br>Contacts             | Translation of documents                                                                                                    |
| <ul> <li>Q Find programmes</li> <li></li></ul>                        | Education<br>Languages          | needs attention         Entry qualification documents         needs attention                                                                                                    |
| <ul> <li>My application</li> <li>Tasks</li> <li>3</li> </ul>          | Documents<br>Other<br>Checklist | Payment         Not Paid         blocks application                                                                                                    |
| <ul> <li>□ Inbox</li> <li>1</li> <li>□ Finances</li> <li>1</li> </ul> |                                 | Passport or ID card     I have NOT yet my passport, so I attach my ID card     resolved                                                                                                    |
| More information<br>SCHOLARSHIPS<br>Privacy Policy 🗗                  |                                 | Check your Education System I obtained my high school diploma according to one of the education systems below and I have uploaded the required documents. Click on submit to finally submit your application |

☆

G i

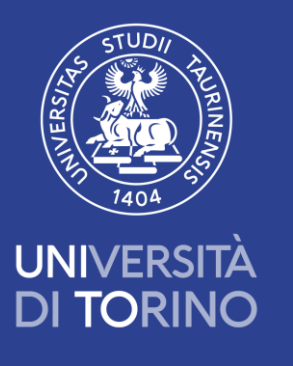

## Thank you

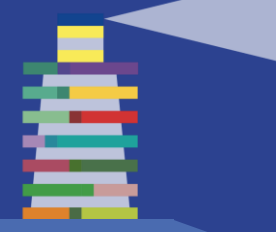